## Norton ConnectSafe Signup

Go to: https://dns.norton.com/dnsweb/dnsForHome.do

Click in the box next to 'I certify I am using Norton ConnectSafe for personal/home use and agree to the Norton ConnectSafe Terms of Service' and click on the 'Get Started' button.

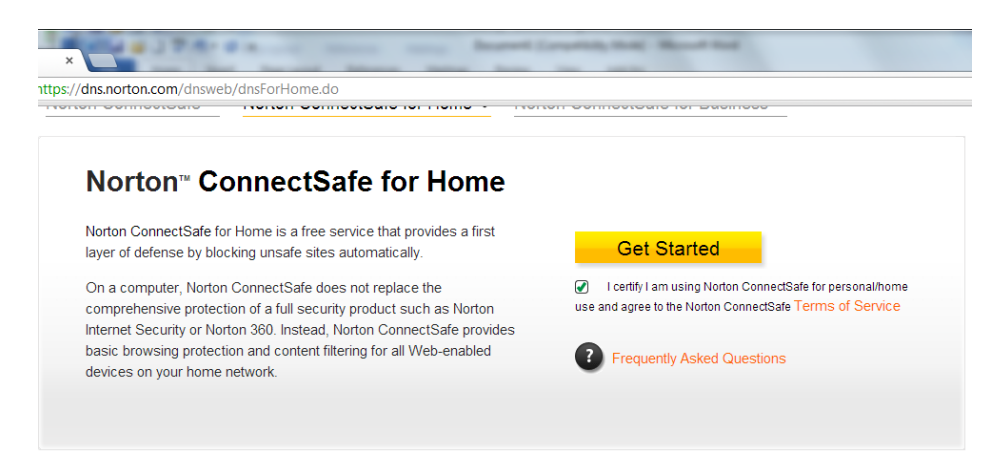

In the box that appears click on 'Configure Router'

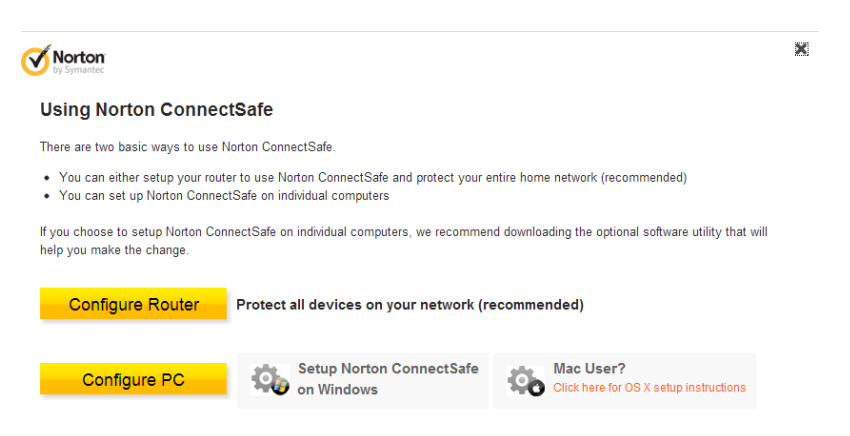

This is the techie bit!

You can alter your router (Wi-Fi or directly connected with a wire) to use Norton ConnectSafe. All computers and devices that connect to the Internet in the house go through this router and will use Norton ConnectSafe with the selected protection.

Note: Steps provided below can vary for different routers.

## **General Router Instructions**

- 1. Enter the IP address of your router in the address bar in the program you use to access the Internet (see below for what the IP address is).
- Enter the username and password for the router that your Internet provider gave you or you altered. (The original username and password are provided in the router's instructions).

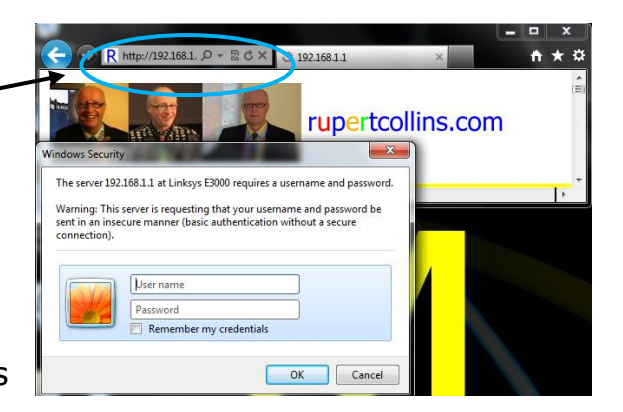

3. The router will have a menu, find the DNS Server settings. It may look like this:

| Primary DNS Server   | 123.456.789.123 |
|----------------------|-----------------|
| Secondary DNS Server | 123.458.789.124 |

- 4. Choose which protection you want from Norton ConnectSafe (there is a choice of 3).
- 5. Enter the Norton ConnectSafe IP addresses shown in the yellow box on the right of the Norton ConnectSafe webpage.

**Or** your router came with a setup CD, you can run the CD to access the set up tools. You need the Manual router setup, not the automatic or wizard set up.

To check that it has worked, click on the Test Norton ConnectSafe button (top right webpage).

| Test Norton ConnectSafe<br>To confirm you are using Norton ConnectSafe.                                                                                                    |  |
|----------------------------------------------------------------------------------------------------|--|
| Chose your protection policy                                                                                                    |  |
| A - Security (malware, phishing sites and scam sites)     B - Security + Pornography     C - Security + Pornography + Non-Family Friendly                                                  |  |
| <ul> <li>Preferred DNS: 198.153.192.60</li> <li>Alternate DNS: 198.153.194.60</li> </ul>                                                                                                   |  |
| <ul> <li>Preferred DNS: 198.153.192.60</li> <li>Alternate DNS: 198.153.194.60</li> </ul>                                                                                                   |  |
| <ul> <li>Preferred DNS: 198.153.192.60</li> <li>Alternate DNS: 198.153.194.60</li> </ul>                                                                                                   |  |
| Preferred DNS: 198.153.192.60     Alternate DNS: 198.153.194.60  All policies block malware, phishing and scam sites.                                                                      |  |
| Preferred DNS: 198.153.192.60     Alternate DNS: 198.153.194.60  All policies block malware, phishing and scam sites.  Pornography includes sites that contain sexually explicit material. |  |

## What is the IP address of my router?

For most home networks, the default router address is **192.168.1.1** or 192.168.0.1 or 192.168.1.254

## You can find the IP address in Windows

| Cantrol Panel (10)  Run programs made for previous versions of Windows View recommended actions to keep Windows nunning smoothly View running processes with Task Manager Documents (31)  Nunner.as2 Running.as2 Files (28) OudOda.ini OudOda.ini OudOda.ini OudOda.ini OudOda.ini OudOda.ini OudOda.ini OudOda.ini OudOda.ini                                                                         | ľ | 7 Run                                                                                                    |
|----------------------------------------------------------------------------------------------------|---|----------------------------------------------------------------------------------------------------|
| Run programs made for previous versions of Windows View recommended actions to keep Windows running smoothly Show which operating system your computer is running View running processes with Task Manager Documents (31) run.as2 Running.as2 Files (28) Doc00-ani Doc00-ani Doc00-ani Doc00-ani Doc00-ani Doc00-ani Doc00-ani Doc00-duni Doc00-duni Doc00-duni Doc00-duni Doc00-duni December results | ì | Septrol Panel (10)                                                                                                    |
| Documents (31)<br>run.as2<br>Runner.as2<br>Running.as2<br>Files (28)<br>DocOcolanii<br>DocOcolanii<br>DocOcolanii<br>DocOcolanii<br>DocOcolanii<br>DocOcolanii<br>DocOcolanii<br>DocOcolanii<br>DocOcolanii<br>DocOcolanii<br>DocOcolanii<br>DocOcolanii<br>DocOcolanii<br>DocOcolanii<br>DocOcolanii<br>DocOcolanii<br>DocOcolanii                                                                    |   | Run programs made for previous versions of Windows     View recommended actions to keep Windows running smoothly     Show which operating system your computer is running     View running processes with Task Manager |
| Files (28)<br>(20) Ox0c0aini<br>(20) Ox0c0aini<br>(20) Ox0c04.ini<br>(20) See more results                                                                                                    |   | Documents (31)<br>run.as2<br>Runner.as2<br>Running.as2                                                                                                    |
| ₽ See more results                                                                                                    |   | Files (28)<br>a 0x0daini<br>a 0x340aini<br>a 0x0d4.ini                                                                                                    |
|                                                                                                    |   | ♀ See more results                                                                                                    |

- 1. Click the Windows Start button, click in the search box and type `run'
- 2. 'Run' appears at the top, click on it
- 3. The Run window appears

4. In the **Run** dialog box, type **cmd**, and then click **OK** 

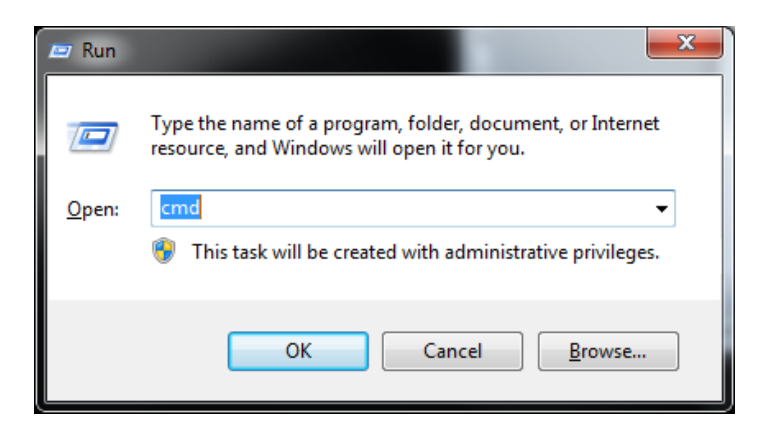

5. In the window that

appears, type **ipconfig**, and then press Enter (on the keyboard) The IP address that appears next to **Default Gateway** is your router address. You may have to scroll up or down to view the details.

| C:\Users\Rupert>ipconfig                                                |
|-------------------------------------------------------------------------|
| Windows IP Configuration                                                |
| Ethernet adapter Bluetooth Network Connection:                          |
| Media State Media disconnected<br>Connection-specific DNS Suffix . :    |
| Wireless LAN adapter Wireless Network Connection:                       |
| Connection-specific DNS Suffix .: cable.virginmedia.net<br>IPv6 Address |
|                                                                         |